## HYPERWALLET

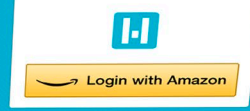

Receive your rewards earned on Amazon Mechanical Turk via your Hyperwallet Account

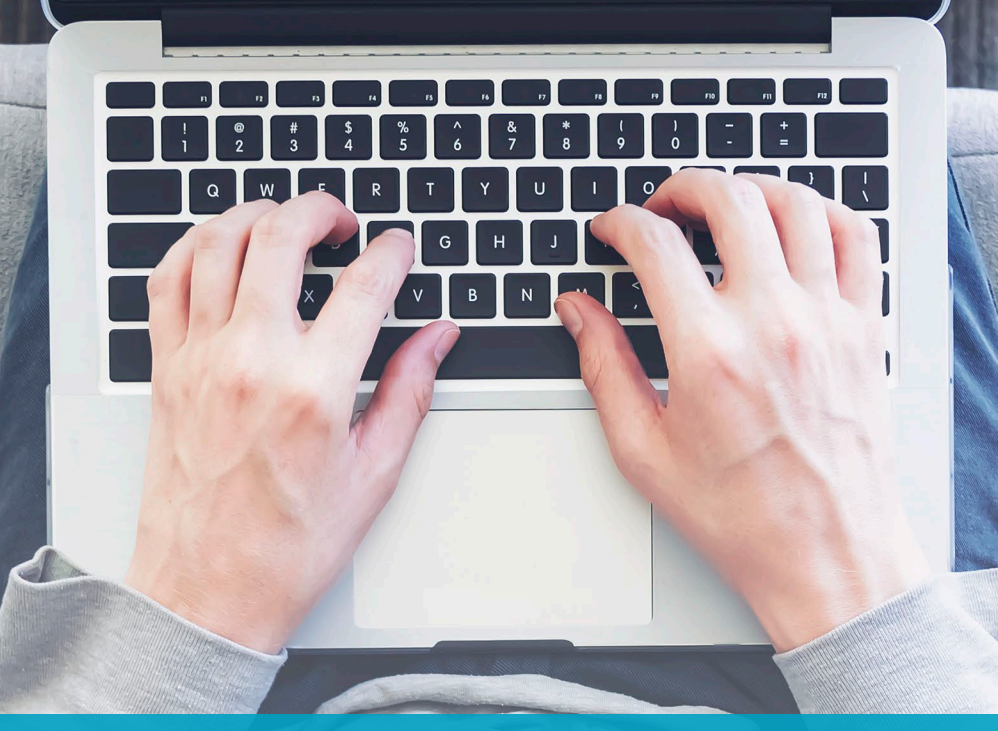

# Hyperwallet Pay Portal Getting Started Guide

The Hyperwallet Pay Portal has been designed to provide you with fast, convenient, and reliable access to your earnings. Now you can do payday your way thanks to a multitude of self-serve tools, easy on-the-go access, and automated payment transfer methods.

HYPERWALLET

#### Sign Up with Hyperwallet using your Login with Amazon credentials

From your Amazon Mechanical Turk account, you will be redirected to the Hyperwallet Pay Portal landing page. https://worker.hyperwallet.com

| 50-2017-001-20<br>50-2017-001-20                             |                   |  |
|--------------------------------------------------------------|-------------------|--|
| HYPERWALLET                                                  |                   |  |
| Receive your rewards earned on<br>Amazon Mechanical Turk via | Login with Amazon |  |
| your Hyperwallet Account                                     |                   |  |
|                                                              |                   |  |
| Support Phagy Legal Liternes and Complaints 🚱                |                   |  |
|                                                              |                   |  |

Once you select <u>Login with Amazon</u> a new window will appear and prompt you to sign in using your Amazon Mechanical Turk account. After entering your account credentials, select "Sign In".

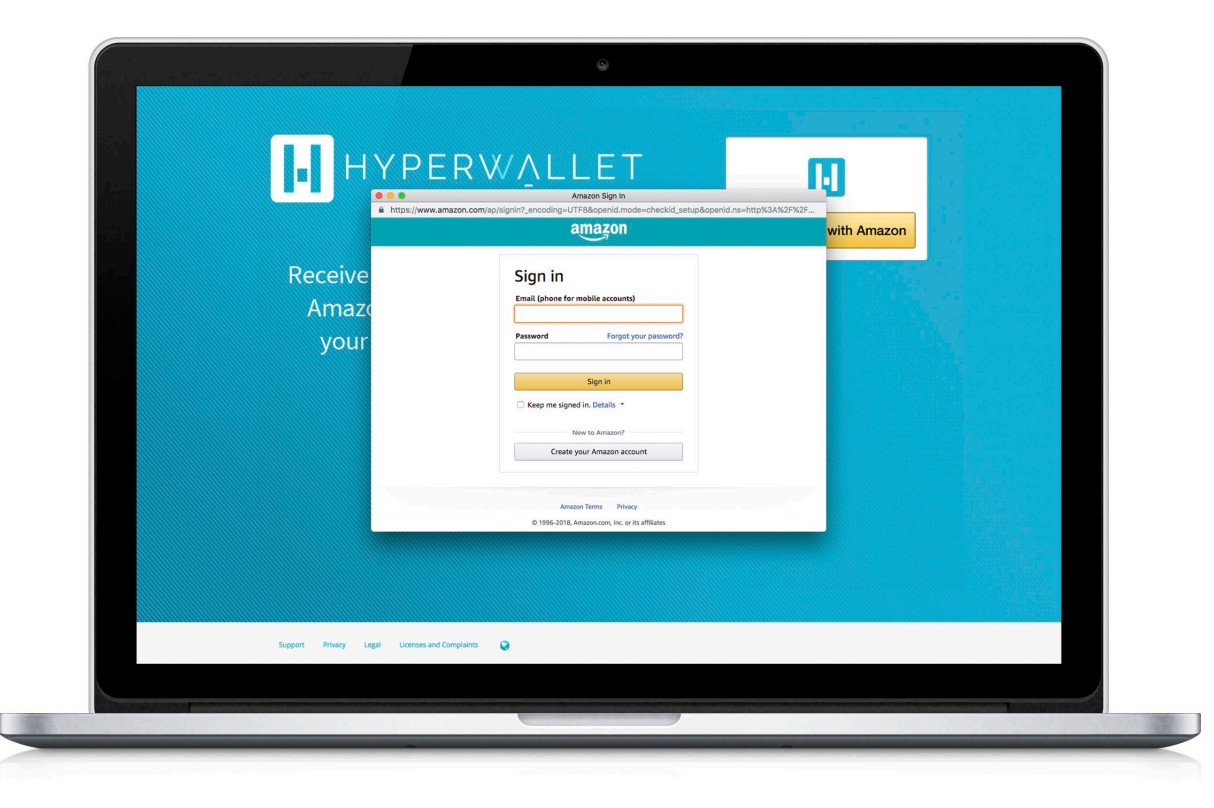

#### **Account Activation Screen**

To activate your Hyperwallet Pay Portal account, enter in your personal information. Hyperwallet will need to collect these details to create an account for you.

|   | 100114001000        |                                    |  |
|---|---------------------|------------------------------------|--|
|   | Personal Informatio | n                                  |  |
|   | First Name          | Take .                             |  |
| 2 | First Maine.        | Journ                              |  |
|   | Last Name:          |                                    |  |
|   | Date of Birth:      | MM ¢ DD ¢ YYYY ¢<br>Month Day Year |  |
|   |                     |                                    |  |
|   | Home Address        |                                    |  |
|   | Country:            | United States 0                    |  |
|   | State/Province:     | Please Select \$                   |  |
|   | Address Line 1:     |                                    |  |
|   | City:               |                                    |  |
|   | Zin/Postal Code:    |                                    |  |
|   |                     |                                    |  |
|   | Contact Information | 1                                  |  |
|   | Phone Number:       |                                    |  |
|   | Mobile Number:      |                                    |  |
|   |                     |                                    |  |
|   |                     | Continue                           |  |
|   |                     |                                    |  |
|   |                     |                                    |  |

### **Security Questions & Agreement**

For your security, please select and answer two questions. You may be asked these questions as a means of verification if you contact Hyperwallet Pay Portal team for assistance.

|  | ACTIVATE ACCO            | unt                                                                                                    |  |
|--|--------------------------|----------------------------------------------------------------------------------------------------|--|
|  | Question One:<br>Answer: | Prese select.                                                                                                    |  |
|  | Question Iwo:<br>Answer: |                                                                                                    |  |
|  | Hyperwallet:             | Ihere read and agree to the Hyperwallet Electronic Signature and<br>Communications Delivery Pally.     Tohore read and gave to the Hyperwallet Terms of Service and<br>Hyperwallet Privacy Pally. |  |
|  |                          |                                                                                                    |  |
|  |                          |                                                                                                    |  |

Once you have successfully activated your Hyperwallet Pay Portal account, you will be brought to the Hyperwallet Pay Portal dashboard.

The dashboard will indicate the next steps in registering with Hyperwallet. To continue with the process, please select "Add a Transfer Method".

| HYPERWALLET                | Home Transfer History Resources Settings                                                                                                    | Logout |
|----------------------------|----------------------------------------------------------------------------------------------------|--------|
|                            | Account Add Transfer<br>January Add Transfer                                                                                                    |        |
|                            | <section-header><section-header><section-header><section-header><section-header><section-header><section-header><section-header><section-header><section-header><section-header><section-header></section-header></section-header></section-header></section-header></section-header></section-header></section-header></section-header></section-header></section-header></section-header></section-header> |        |
| Fees Support Privacy Legal | Licenses and Complaints                                                                                                    |        |
|                            |                                                                                                    |        |

#### **Add New Transfer Method**

Select the country where your bank account is located and the applicable currency. This will reveal the Transfer Methods available for your location. In general, the options will be Wire Transfer or Bank Account. Select the Transfer Method you want to proceed with and click "Continue".

#### **Enter Your Bank Account Details**

Enter in the details of your bank account. The best place to find these details is by verifying with your financial institution directly or using the details found on a check for your account.

**Note:** If your selected Transfer Method is "Wire" you will be prompted to enter a valid BIC/SWIFT code. Once you have entered a valid BIC/SWIFT code, the financial institution details will be populated automatically. The only other information required is the bank account number.

| HYPER | WÁLLET Home                        | Transfer History                                                                                                    | Resources Settings                                                                                                    | Logout                                                                                                    |  |
|-------|------------------------------------|----------------------------------------------------------------------------------------------------|----------------------------------------------------------------------------------------------------|----------------------------------------------------------------------------------------------------|--|
|       | Add<br>Imron<br>my re<br>impose    | Transfer Meth<br>TANT: You are responsible for<br>me. The information you ente<br>sult in the payment to the wro<br>processing fees which will be | hod<br>entering the correct Account details and your bank may only<br>may not be validated. Any error on your part or the entry va-<br>go account and the loss of your linds or failure of the attem<br>deducted from your portal balance. | y allow transfers to Accounts that are totied in<br>of an Account that is not totied in your name<br>poted transfer. In addition, your bank may |  |
|       | Accour                             | nt Details<br>Account Type: EUR Bar<br>BIC/SWIFT:                                                                                                 | ik Account                                                                                                    |                                                                                                    |  |
|       |                                    | IBAN Number:                                                                                                    |                                                                                                    |                                                                                                    |  |
|       |                                    | Cont                                                                                                    | Cancel                                                                                                    |                                                                                                    |  |
|       |                                    |                                                                                                    |                                                                                                    |                                                                                                    |  |
|       |                                    |                                                                                                    |                                                                                                    |                                                                                                    |  |
| Fees  | Support Privacy Legal Licenses and | d Complaints                                                                                                    |                                                                                                    |                                                                                                    |  |
|       |                                    |                                                                                                    |                                                                                                    |                                                                                                    |  |

|       | NA 1946년 1971년 1971년 1971년 1971년 1971년 1971년 1971년 1971년 1971년 1971년 1971년 1971년 1971년 1971년 1971년 1971년 1971년<br>1971년 1971년 1971년 1971년 1971년 1971년 1971년 1971년 1971년 1971년 1971년 1971년 1971년 1971년 1971년 1971년 1971년 1971년 1971 |                            |                                                                                    |                                                                                                    |      |
|-------|----------------------------------------------------------------------------------------------------|----------------------------|------------------------------------------------------------------------------------|----------------------------------------------------------------------------------------------------|------|
|       | HYPERWALLET                                                                                                    | Home Transfer H            | istory Resources Settings                                                          |                                                                                                    |      |
|       |                                                                                                    | Add Transfer               | Method                                                                             |                                                                                                    |      |
|       |                                                                                                    | Aud mansier                | Metrod                                                                             |                                                                                                    |      |
|       |                                                                                                    | Confirm                    |                                                                                    |                                                                                                    |      |
|       |                                                                                                    | Account Type:              | Austria Bank Account                                                               |                                                                                                    |      |
|       |                                                                                                    | BIC/SWIFT:<br>IBAN Number: | AAIAATW1XXX<br>AT611904300234573201                                                |                                                                                                    |      |
|       |                                                                                                    | Transfer Fees & Pro        | cessing Time                                                                       |                                                                                                    |      |
|       |                                                                                                    | Fee:<br>Processing Time:   | €0.20 EUR<br>2-3 Business days                                                     |                                                                                                    |      |
|       |                                                                                                    | Owner of Record            |                                                                                    |                                                                                                    | 100  |
|       |                                                                                                    | Full Name:                 | John Smith                                                                         |                                                                                                    |      |
|       |                                                                                                    | Address:<br>Date of Birth: | 575 Market St., Suite 3650, San Francisco, CA, 94105, UNITED STATES<br>Jan 1, 1982 |                                                                                                    |      |
|       |                                                                                                    | Phone Number:              | 8554493737                                                                         |                                                                                                    |      |
|       |                                                                                                    | Confirm Cancel             |                                                                                    |                                                                                                    |      |
|       |                                                                                                    |                            |                                                                                    |                                                                                                    |      |
|       |                                                                                                    |                            |                                                                                    |                                                                                                    |      |
|       |                                                                                                    |                            |                                                                                    |                                                                                                    |      |
|       |                                                                                                    |                            |                                                                                    |                                                                                                    |      |
|       |                                                                                                    |                            |                                                                                    |                                                                                                    |      |
|       |                                                                                                    |                            |                                                                                    |                                                                                                    |      |
|       |                                                                                                    |                            |                                                                                    |                                                                                                    |      |
|       |                                                                                                    |                            |                                                                                    |                                                                                                    |      |
|       | Fees Support Privacy Legal                                                                                                    | Licenses and Complaints    |                                                                                    |                                                                                                    |      |
|       |                                                                                                    |                            |                                                                                    |                                                                                                    |      |
|       |                                                                                                    |                            |                                                                                    |                                                                                                    |      |
| 19.23 |                                                                                                    |                            |                                                                                    |                                                                                                    | 2000 |
|       | the second second second second second second second second second second second second second second second s                                                                                                    |                            |                                                                                    | and the second second second second second second second second second second second second second second second |      |

#### **Deposit Account Retrieval**

After you have saved your banking details, the **Deposit Account** details will be generated automatically. Please enter this information in your Amazon Mechanical Turk account.

| Nk account number a | and the routing number are on your bank statements or cheques. See example United States              |                                                                                                    |
|---------------------|----------------------------------------------------------------------------------------------------|----------------------------------------------------------------------------------------------------|
| ccount holder       |                                                                                                    |                                                                                                    |
|                     | Robert Smith<br>Your bank account holder name must match your Mechanical Turk account name Learn more |                                                                                                    |
| count number        | I verify that the bank account holder name above matches the name on my bank statement I0-12 digits   |                                                                                                    |
| outing number       | 0 digits                                                                                              |                                                                                                    |
|                     | Cancel Preview                                                                                        |                                                                                                    |
|                     |                                                                                                    |                                                                                                    |
|                     |                                                                                                    |                                                                                                    |
|                     | count number<br>uting number                                                                          | I veniy that the bank account holder name acove matches the name on my bank statement       count number       10-12 digits       Id digits       Cancel       Preview |

#### **Updated Login Page**

Once you have successfully saved your banking details and received a payment, you will see your account information and most recent bank transfer the next time you log into the Hyperwallet Pay Portal.

If you receive a payment but have not yet saved your banking details, you will see a notification on the Hyperwallet Pay Portal dashboard stating that you have a pending payment.

|                                                                                                    |                                                    | 9                                                                                                    |        |
|----------------------------------------------------------------------------------------------------|----------------------------------------------------|----------------------------------------------------------------------------------------------------|--------|
| Image: Barrier of Barrier of Bar | HYPERWALLET                                        | Home Transfer History Resources Settings                                                                                                    | Logout |
| Internet were were were were were were were we                                                                                                    | 1                                                  | Account<br>Account<br>Account                                                                                                    |        |
| Pees Support Privacy Legal Licenses and Complaints.                                                                                                    |                                                    | The strander method has been successfully or week.<br>Account Summary<br>Default Account<br>Methods in the successfully or week<br>Account in the successfully or week<br>Account in the successfully or week<br>Correspondent in the successfully or week<br>Correspondent in the successfully or week |        |
| Annual and a second second second second second second second second second second second second second second                                                                                                    | Fees Support Privacy Legal                         | Itenses and Complaines                                                                                                    |        |
|                                                                                                    | Construction where the second second second second |                                                                                                    |        |

You can access your **Deposit Account** details at any time in the future on the Hyperwallet Pay Portal by clicking on **Deposit Account** in the blue **Action Bar**.

|                        | a da anticipada<br>Anticipada anticipada anticipada | 9                                                                                                    |                                                                                                    |      |
|------------------------|-----------------------------------------------------|----------------------------------------------------------------------------------------------------|----------------------------------------------------------------------------------------------------|------|
|                        | HYPERWALLET                                         | Home Transfer History Resources Settings                                                                                                    | Logout                                                                                                    |      |
|                        |                                                     | Account Removal                                                                                                    |                                                                                                    |      |
|                        |                                                     | Deposit Account<br>Important<br>Pass downed your "Account Verification" statement PDF file by disking on the "Downlass<br>to produce that file to Amazon beckmand: Tak Strictly for verification purposes upon their<br>account method on only to used to receive payments from Vhuk. Wany directed to the to<br>Deposit Account Details | If batters and see it for your records. You may need<br>reports: Prava nois that the it properties itsued<br>counce from other sources will be rejected. |      |
|                        |                                                     | Bank Location Country: United States Routing Number: 073972181                                                                                                    | Per l                                                                                                    |      |
|                        |                                                     | Bank Account Number: 4459224475044                                                                                                    |                                                                                                    |      |
|                        |                                                     | Ummus                                                                                                    |                                                                                                    |      |
|                        | Fees Support Privacy Legal                          | Ucenses and Complaints                                                                                                    |                                                                                                    |      |
| - THE REAL PROPERTY OF |                                                     |                                                                                                    |                                                                                                    |      |
|                        |                                                     |                                                                                                    | -                                                                                                    | 11/2 |

#### **Questions?**

This guide is designed to provide you with a high-level overview of important Pay Portal features.

For additional insight and assistance, please refer to the Pay Portal's <u>Support Centre</u> for FAQs and information on how to contact the Hyperwallet Pay Portal team.